## 第二届中国教师教育改革与创新发展研讨会

## 报名缴费操作说明

一、报名方式

 使用微信或支付宝扫描下方二维码后,进入"我要报名",填 报信息并缴费。

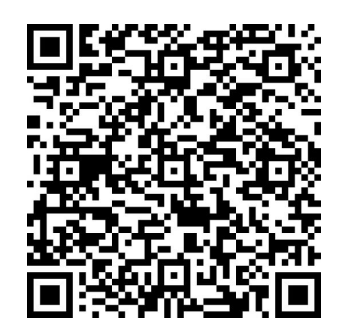

(会议唯一报名二维码)

 2. 微信关注"中国高等教育学会"公众号,点击右下角"会议报 名"——"分支机构会议"选择"第二届中国教师教育改革与创 新发展研讨会"会议报名并缴费。

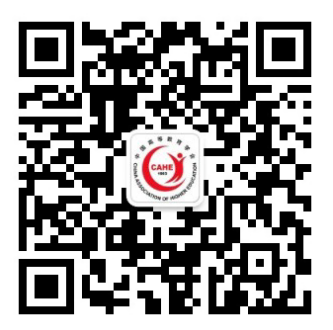

(中国高等教育学会公众号二维码)

二、报名成功

也可以通过再次扫描报名二维码,选择右下角"我的已报名"
查看报名信息。可以选择"再次报名"给其他人报名。

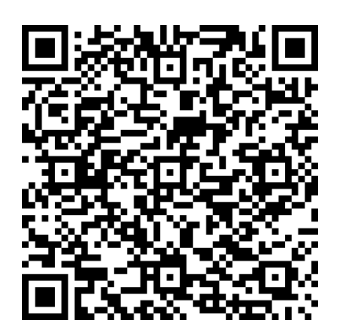

(会议唯一报名二维码)

报名成功后,在"中国高等教育学会"微信公众号右下角"会议报名"选择对应的会议,选择右下角"我的已报名"查看报名信息。可以选择"再次报名"给其他人报名。

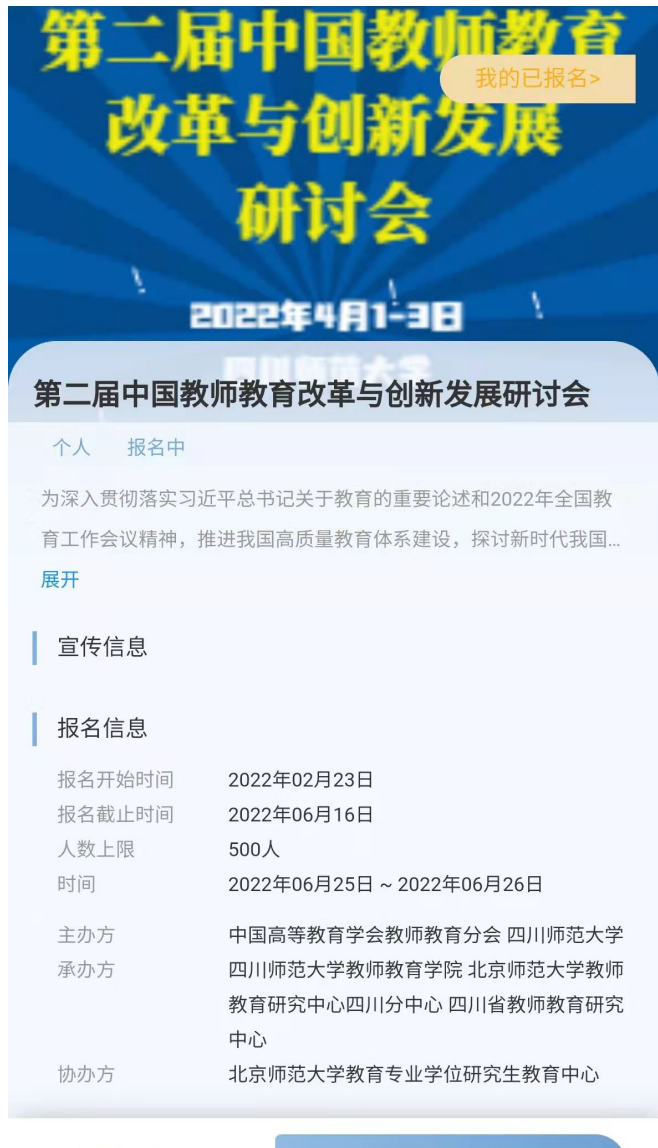

400.00元起/人

我要报名